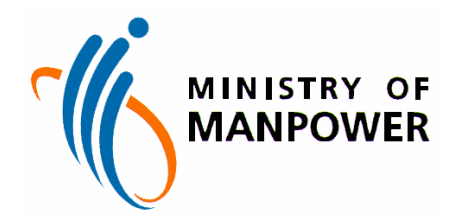

## THE GOVERNMENT OF THE REPUBLIC OF SINGAPORE MINISTRY OF MANPOWER

## LEADING EDGE CAPABILITY PROGRAM WP ONLINE

# Enquire Foreign Worker Details

(For Non-Login Users)

Version 1.0 Last Updated 21-April-2009

### Content

| 1. E | NQUIRE – FOREIGN WORKER DETAILS | 3 |
|------|---------------------------------|---|
| 1.1  | INTRODUCTION                    | 3 |
| 1.2  | Actions                         | 4 |

## 1. Enquire – Foreign Worker Details

### 1.1 Introduction

| Topic<br>Description | This function allows the WPOL user to enquire on a worker's details.                                                                                                   |
|----------------------|----------------------------------------------------------------------------------------------------|
|                      | <ul><li>This function may be accessed in the following way:</li><li>1. By using the 'Foreign Worker Details' function under Enquire at the function sidebar.</li></ul> |
|                      | At the end of this topic, you will be able to:<br>Enquire worker's information.                                                                                        |
|                      |                                                                                                    |

### 1.2 Actions

| WPOL Menu<br>Logout<br>E-Enquire                                                                     | Welcome                                                                                                    |  |  |  |
|----------------------------------------------------------------------------------------------------|----------------------------------------------------------------------------------------------------|--|--|--|
| <ul> <li>Foreign Worker Details</li> <li>Workmen's         <ul> <li>Compensation</li></ul></li></ul> | Please click on the Menu items on the left to access the relevant functions.<br>Please note that the 'javascript' and 'pop-up window' features must be enabled on<br>your browser in order to utilize the full capabilities of the system.<br>Please refer to the 'Technical Guidelines' under the 'WP Online User Guide' menu<br>for the setup instructions. |  |  |  |
| Figure 1                                                                                             |                                                                                                    |  |  |  |

STEP 1: Click 'Enquire'

### STEP 2: Click 'Foreign Worker Details'

| WPOL Menu                                                                                                    | Foreign Worker Details-PIWPSOLEQ651-21/04/2009                                                                                                   |
|----------------------------------------------------------------------------------------------------|----------------------------------------------------------------------------------------------------|
| <ul> <li>Logout</li> <li>Enquire</li> <li>Foreign Worker Details</li> <li>Workmen's</li> <li>Compensation</li> <li>Insurance</li> <li>Requirement</li> <li>Work Permit Validity /<br/>Application Status</li> <li>Company Quota</li> <li>Availability / Employer</li> <li>Eligibility for Cross</li> <li>Deployment of</li> <li>Construction or</li> <li>Process Workers</li> </ul> | Please fill up your particulars.<br>NRIC No/FIN/ : : *<br>Malaysian New IC No (eg \$1234567A or F1234567A or 123456123456)<br>Name : *<br>Next > |
|                                                                                                    | Figure 2                                                                                                    |

Figure 2

STEP 3: Enter both

- 1. Your NRIC, FIN, or Malaysian New IC number; and
- 2. Your full name.

STEP 4: Click Next >

| WPOL Menu                                                                                                    | Foreign Worker Details-PIWPSOLEQ655-21/04/2009 Requester Particulars                                                   |
|----------------------------------------------------------------------------------------------------|----------------------------------------------------------------------------------------------------|
| Foreign Worker Details                                                                                                    | NRIC No/FIN/<br>Malaysian New IC No : S1234567Z                                                                        |
| Compensation<br>Insurance<br>Requirement                                                                                                    | Worker Particulars                                                                                                    |
| <ul> <li>Work Permit Validity /<br/>Application Status</li> </ul>                                                                                 | Worker's Work Permit No.         *         Date of Application of Work Permit         *         *         (DD/MM/YYYY) |
| <ul> <li>Company Quota<br/>Availability / Employer<br/>Eligibility for Cross<br/>Deployment of<br/>Construction or<br/>Process Workers</li> </ul> | Previous Submit                                                                                                    |
|                                                                                                    | Figure 3                                                                                                    |

### STEP 5: Enter both

- 1. Worker's Work Permit number; and
- 2. Date of Application of Work Permit.

### STEP 6: Click Submit

| oreign Worker Details-PIWPSOLEQ658-21/04/2009 |               |  |  |  |
|-----------------------------------------------|---------------|--|--|--|
| Requester Particul                            | ars           |  |  |  |
| Request(s) made on 2                          | 21/04/2009    |  |  |  |
| NRIC No/FIN/<br>Malaysian New IC No           | : S1234567Z   |  |  |  |
| Name                                          | : IFE ITITITY |  |  |  |

#### Worker Particulars

| Worker's Work Permit No.           | : 0 55667788   |
|------------------------------------|----------------|
| Date of Application of Work Permit | :04/01/2006    |
| Worker's Work Permit Validity      | : Not valid    |
| Worker's Last Medical Date         | :06/12/2007    |
| Worker's Low Levy Status           | : On low levy  |
| # Eligible for SingPass            | : Not eligible |

Note: For foreign domestic worker, worker is required to go for medical checkup within 6 months or within 5 months (if worker is to be transferred to another employer) from last Medical Date.

\*Work permit holder who is eligible and wishes to request for SingPass via the SingPass reset counters must produce this printout, and his/her work permit card for verification at any SingPass reset outlets:
1) With effect from the following Monday, from the date of issuance of the work permit card; and

2) Within 10 calendar days from the Request Date stated on this printout.

New Enquiry

Print Result

Figure 4

STEP 7: Figure 4 shows details of the worker.

Note:

- To enquire on another worker, click on **New Enquiry** button. You will be directed to Figure 3.
- To print the result page as illustrated on Figure 4, click on Print Result button.